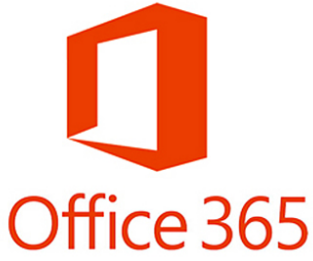

## Office 365 Quick Start Installation Instructions for Faculty and Staff Computers

Navigate in your browser to https://outlook.office365.com

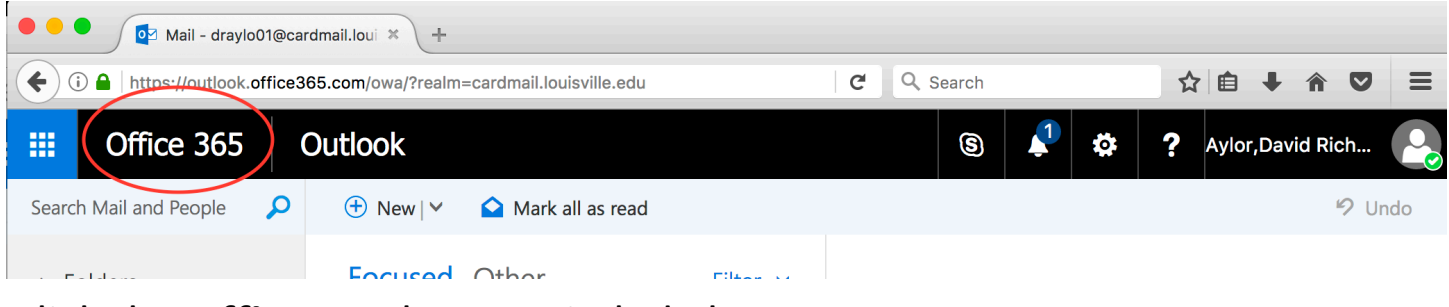

Click the Office 365 button circled above.

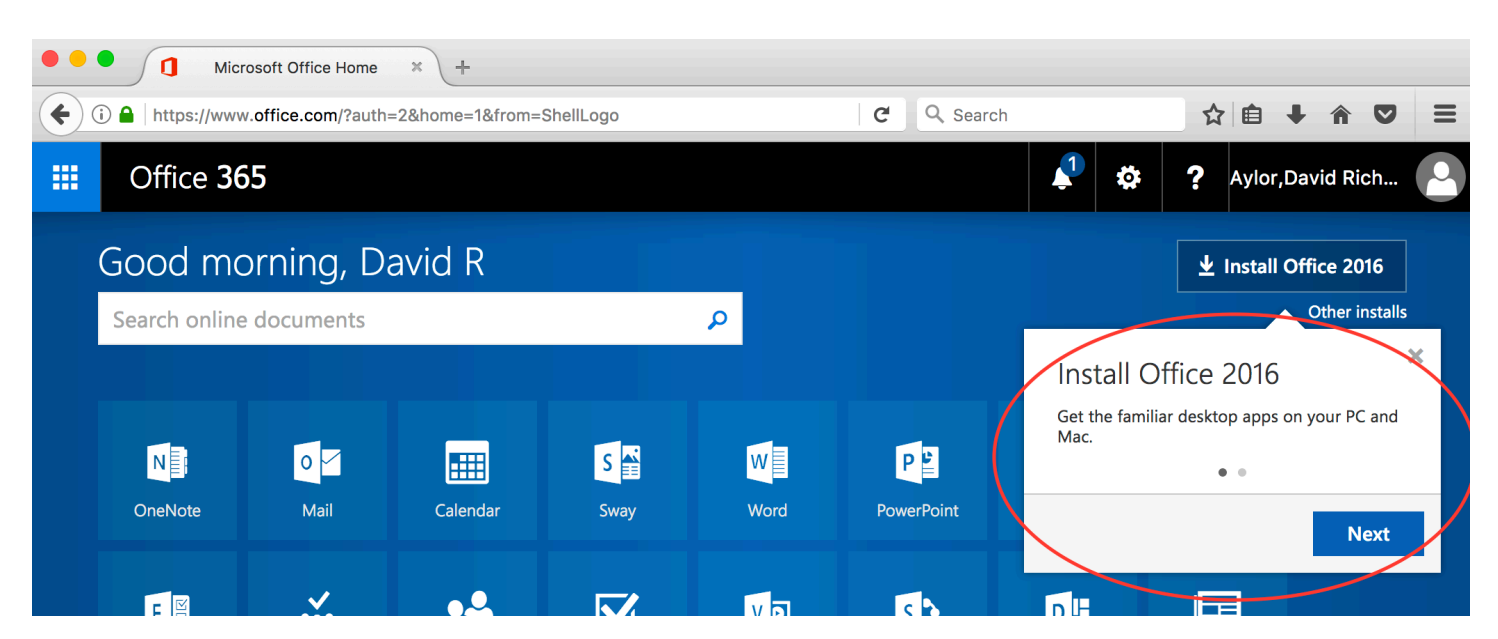

Click **Next** on the **Install Office 2016** dialogue above. Follow the "click next" install instructions until installation is complete.